# **User Guide** Article 320 Penalty Mitigation

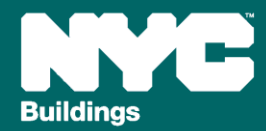

Version 1, 03/18/2025

When an owner of a covered building subject to Article 320 is **unable to demonstrate timely compliance** with the **annual GHG emissions limit**, such owner can demonstrate qualification for a **mitigated penalty or a mediated resolution** by providing documentation showing the following:

- The owner can demonstrate they are taking concrete action towards compliance, by showing their **good faith efforts (GFE)** pursuant to 1 RCNY §103-14(i)(2).
- An unexpected or unforeseen circumstance that has damaged the building making compliance impossible

This presentation will cover how to pursue **Penalty Mitigation** for a covered building subject to Article 320, including:

- Filing an LL97 Penalty Mitigation (Article 320) ticket
- Preparing and submitting supporting documentation

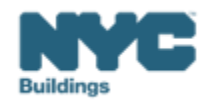

### **Critical Information for DOB NOW: Safety**

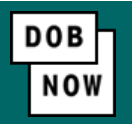

The **Owner**, **Owners Representative**, and **Service Provider** (RDP/RCxA) **email** addresses **must be** provided in the DOB NOW Filing Fee process.

- These **3 email addresses** are the only way to **access** your building profile in **BEAM**.
- While you may be able to create a BEAM account without submitting a DOB NOW filing fee, applicable building information will **not** be present in your building profile.
- The **BEAM account** must be **created** using **one of the three email addresses** identified in the LL97 DOB NOW Fee portal associated with the BIN/BBL.

Email addresses entered in DOB NOW will serve as the **only** email addresses to view building profile in BEAM.

- Owner
- Owner Representative
- Service Provider (RDP/RCxA)

DOB NOW Filing Fee Payment information and submitted emails are transferred to BEAM on a nightly basis. It is not possible to complete a BEAM report in one day.

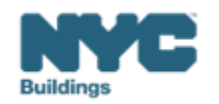

- Navigate to the DOB Now login page at <u>nyc.gov/dobnow</u>, enter your NYC.ID email address in the Email field, and select Login. If you need to create an NYC.ID account, select Create Account or use the <u>DOB NOW User</u> <u>Guide</u> for step-by-step instructions.
- After logging into DOB NOW, the Welcome page displays. Hover over DOB NOW: Safety and click Energy.
- From the Energy sub-menu, select Local Law 97/88 Filing Fee Payments.

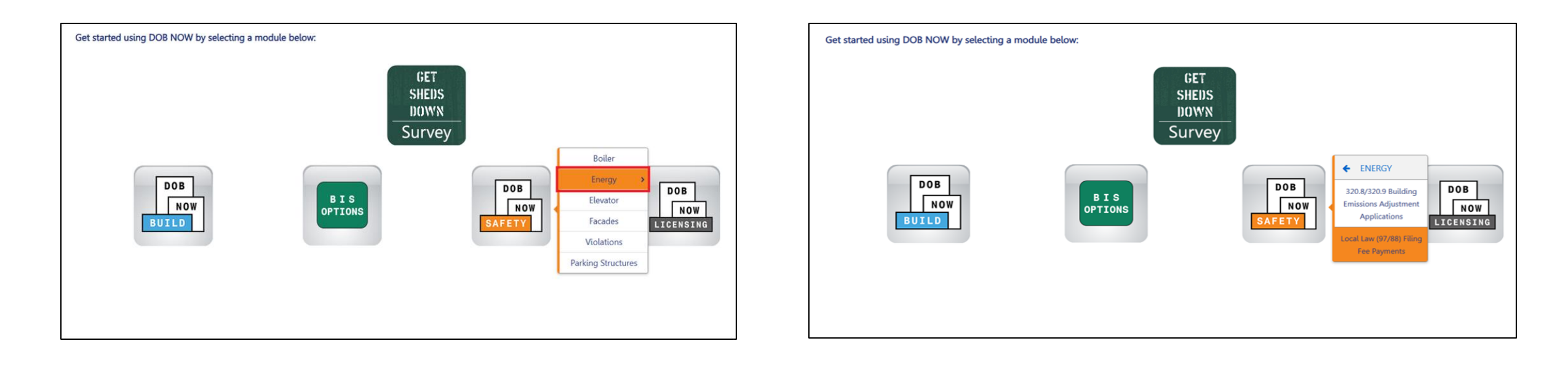

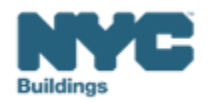

DOB

NOV

• On the Local Law Payments dashboard, select +Local Law 97 Payment.

| DOB<br>NOV<br>SAFETY | NYC Dep<br>Local Law Pay | partment of Bui        | ildings              |                  |
|----------------------|--------------------------|------------------------|----------------------|------------------|
| <b>*</b> + 1         | ocal Law 97 Payment      | + Local Law 88 Payment |                      |                  |
| Local Lav            | w 97 Fee Payments        | Local Law 88 Fee Payme | nts                  |                  |
|                      |                          |                        |                      |                  |
| View                 | Actions ~                | Transaction Number v   | Transaction Status v | Payment Status v |
| C                    | Select Action: 🗸         | LL97000001041          | Pre-filing           | Due              |

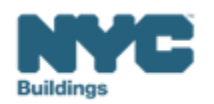

DOB NOV

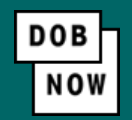

In the **Stakeholders** section, select your role: **Owner** or **Owner's Representative**. The information of the logged in user will autopopulate in the selected section. Owner information is required.

- To change the name or address, select Manage/Associate Licenses from the person icon in the top right corner of the screen.
- If the logged in user is an Owner's Representative, enter the email address associated with the NYC.ID account of the owner on the Owner Information Tab. The grayed-out fields will auto-populate from the DOB NOW profile associated with the NYC.ID account.

**NOTE:** To submit a compliance report in BEAM, you must first pay your filing fee and create an account in BEAM using **one of the following emails provided here: Owner, Owner's Representative, or Service Provider (RDP/RCxA).** Only these emails will allow you to access your building profile in BEAM. You **must** add all three email addresses by clicking either the Owner information or the Owner's Representative tabs.

| akeholders*             |                        |                                                      |                                           |
|-------------------------|------------------------|------------------------------------------------------|-------------------------------------------|
| Are you an:*            |                        |                                                      |                                           |
| Owner                   | Owne                   | er's Representative (also provide Owner Information) |                                           |
| Owner Information*      | Owner's Representative |                                                      |                                           |
| Email*                  |                        | Owner Type*                                          | Service Provider (RDP/RCxA) email address |
| Please enter email addr | ess                    | Select Type:                                         | ~                                         |
| First Name              |                        | Middle Initial                                       | Last Name                                 |
| Business Name*          |                        | Business Address*                                    | City*                                     |
| State*                  |                        | Zip Code*                                            | Business Telephone                        |
|                         |                        |                                                      |                                           |

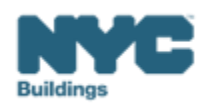

- Under Owner Information, select Owner Type.
- The following owner types are **fee exempt**:
  - Buildings owned by a not-for-profit corporation that is used exclusively for educational, charitable and/or religious purposes,
  - Buildings owned by a Federal, State, City or foreign government.
- Fee-exempt owners are exempt from payment but still must complete these steps to get the Payment Confirmation Number to be entered in the BEAM Reporting Portal.
  - If a fee exempt owner type is selected, the NYC Department of Finance Property Information must indicate that the Tentative or Final Assessment Roll assessed value is zero. Go to nyc.gov/nycproperty to print proof of exemption and upload it in the Reporting Portal with your report.

| Stakeholders*                             |                                                        | \$                                        |
|-------------------------------------------|--------------------------------------------------------|-------------------------------------------|
| Are you an:*                              | Wner's Representative (also provide Owner Information) |                                           |
| Owner Information* Owner's Representative |                                                        |                                           |
| Email*                                    | Owner Type*                                            | Service Provider (RDP/RCxA) email address |
| Please enter email address                | Select Type:                                           | ▼                                         |
| First Name                                | Middle Initial                                         | Last Name                                 |
| Puriose North                             | Rusiana Addarat                                        |                                           |
| Business Name*                            | business Address*                                      | City-                                     |
|                                           |                                                        |                                           |
| State*                                    | Zip Code*                                              | Business Telephone                        |
|                                           |                                                        |                                           |
|                                           |                                                        |                                           |

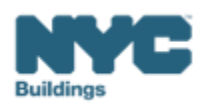

- Select Article 320 to indicate your compliance pathway.
- Select **Yes** when asked whether you will be filing a compliance report in the LL97 Reporting Portal and select **2024** as your Report Year.

| Transaction Information*                                                                                                    | ☑ > |
|----------------------------------------------------------------------------------------------------|-----|
| Which article under Local Law 97 applies to your building?* (This information can be found on the LL97 Covered Buildings list.) |     |
| Article 320 Article 321                                                                                                    |     |
| Will you be filing a compliance report in the LL97 Reporting Portal?*  Yes No Report Year*                                      |     |
| 2024 ~                                                                                                    |     |

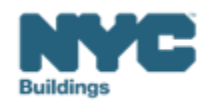

DOB NO

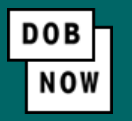

Select one the following:

- 1. Good Faith Efforts Report
- 2. (Rare) Unexpected or Unforeseeable Event

| Article 320 Information*                                                                                    |                                                             |  |
|----------------------------------------------------------------------------------------------------|-------------------------------------------------------------|--|
|                                                                                                    |                                                             |  |
| What type of Article 320 compliance report will you be filing in the LL97 Reporting Po                      | ortal?*                                                     |  |
| Annual building emissions report (28-320.3.7; RCNY 103-14(b))                                               |                                                             |  |
| Good Faith Efforts report (RCNY 103-14(i)(2))                                                               |                                                             |  |
| Article 320 annual building emissions report Payment Confirmation number*                                   |                                                             |  |
| Enter annual building emissions report payment confirmation number like 97320                               | 1C000001773                                                 |  |
| Lnexpected or Unforeseeable Event (RCNY 103-14(i)(1))                                                       |                                                             |  |
|                                                                                                    |                                                             |  |
| Select all that apply to the Article 320*                                                                   |                                                             |  |
| Shares Energy Service (RCNY 103-14 (b)(4))                                                                  | Time of Use Methodology (RCNY 103-14 (d)(3)(iii))           |  |
| Beneficial Electrification (RCNY 103-14 (d)(3)(vii))                                                        | Qualified generation facilities (RCNY 103-14 (d)(3)(vi)(e)) |  |
| Distributed Energy Resources (i.e., solar, storage, fuel cell) (RCNY 103-14 (d) (3)(vi); RCNY 103-14(e)(2)) | Vone None                                                   |  |
|                                                                                                    |                                                             |  |

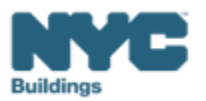

• In the Property Information section, enter the Borough, Block and Lot and click Search & Add.

| Property Information*                      |                  |                | ~         |
|--------------------------------------------|------------------|----------------|-----------|
| Select the BIN(s) for which you are filing | a single report. |                |           |
| Borough, Block, Lot                        |                  |                |           |
| Borough*                                   |                  | Block*         | Lot*      |
| Select Borough                             | ~                | Enter Block    | Enter Lot |
|                                            |                  | Q Search & Add |           |

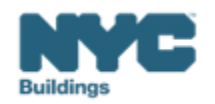

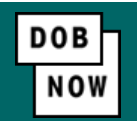

• In the **Building Identification Number** pop-up window, check the box(es) by the BIN(s) for this payment then click **Select & Add**.

| Building | g Identification Number |                       |                         |                  |  |
|----------|-------------------------|-----------------------|-------------------------|------------------|--|
| ~        | BIN ~                   | Addres                | s ~                     | Borough ~        |  |
|          | 1028159                 | 125 COLUMBUS AVENUE   |                         | MANHATTAN        |  |
|          |                         |                       |                         |                  |  |
|          |                         |                       |                         |                  |  |
|          |                         |                       |                         |                  |  |
|          |                         |                       |                         |                  |  |
|          |                         |                       |                         |                  |  |
|          |                         |                       |                         |                  |  |
|          |                         |                       |                         |                  |  |
| Total It | ems: 1                  | to the Items Per Page |                         |                  |  |
|          |                         | 10 Vitems ref Page    |                         | 1 - 1 of 1 items |  |
|          |                         | B                     | Select & Add 1 🗙 Cancel |                  |  |

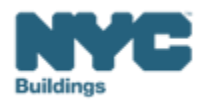

DOB

NOV

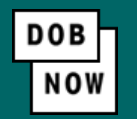

- The property information will then be listed in a grid under the Search & Add button and can be removed by selecting the trash icon. If selections are changed in the Transaction Information section after an address has been added, the system will remove the address and it will need to be re-entered.
- Select Yes to confirm the BIN(s) has either a single owner or the property is a co-op or condo.
  - Enter any **Related Payment Confirmation Number** (any payment that has already been processed in DOB NOW: *Safety* for the same property)

| Action          | BIN                   | Address                                                          | Borough                           | Block  | Lot |  |
|-----------------|-----------------------|------------------------------------------------------------------|-----------------------------------|--------|-----|--|
|                 | 1028159               | 125 COLUMBUS AVENUE                                              | MANHATTAN                         | 1118   | 1   |  |
| Is the selected | d BIN(s) associated w | <i>v</i> ith a single owner or is the property a co-op or condo? | ?* 🔘 Yes 🔵 No                     |        |     |  |
| Related Paym    | ent Confirmation Nu   | Imber (any payment that has already been processed in            | DOB NOW: Safety for the same prop | erty). |     |  |
| Separate ea     | ach by a comma '',''  |                                                                  |                                   |        |     |  |
|                 |                       |                                                                  |                                   |        |     |  |
|                 |                       |                                                                  |                                   |        |     |  |
|                 |                       |                                                                  |                                   |        |     |  |
|                 |                       | 🖺 Save 🛛 🏲 Proc                                                  | eed to Pay 💲                      |        |     |  |

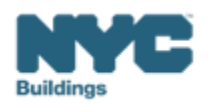

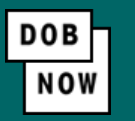

- The Proceed to Pay button will display the payment amount. Click **Proceed to Pay** and then **Pay Now**.
- A CityPay window will open in a new window/tab where payment is made by selecting the Check or Credit Card tab. See the <u>DOB NOW Payments CityPay Manual</u> for step-by-step instructions.

| Payment Confirmation                                                                                                    | 320 Penalty Mitigation Filing Fees:     |
|----------------------------------------------------------------------------------------------------|-----------------------------------------|
|                                                                                                    | Good Faith Efforts: \$950               |
| Are you sure you want to make a payment of Filing Fee Amount                                                               | Unexpected or Unforeseeable Event: \$60 |
| eCheck payments can take up to 10 days to process. The transaction will not be<br>complete until the payment is processed. |                                         |
| Please confirm that your pop-up blocker is turned off before clicking on the Pay Now button.                               |                                         |
| Pay Now Cancel                                                                                                    |                                         |

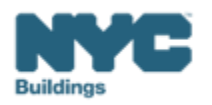

- After payment is submitted in City Pay, receipt details will be provided that show a receipt number. This is **NOT** the number to be entered into the BEAM Reporting Portal.
- Return to the DOB NOW window. For credit card/Paypal/Venmo payments, you will see a notification with a
  Payment Confirmation Number. This is the number to be submitted in the Reporting Portal. It will also be sent
  to you by email.

- For payments by **eCheck**, the status of the transaction will change to **Pending Payment Verification**.
  - The **Payment Confirmation Number** will be sent by email when the payment clears (**up to 10 business days** after it is submitted).
  - Your data will not be logged in BEAM until:
    - The payment clears; and
    - The status on DOB NOW no longer says "pending"; and
    - You have a payment confirmation number.

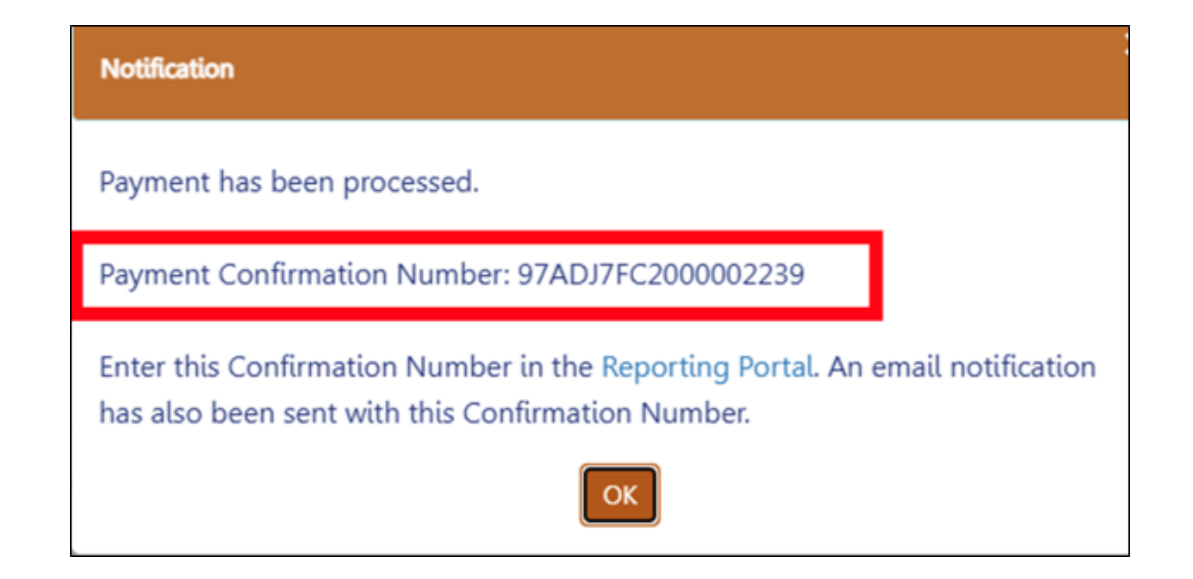

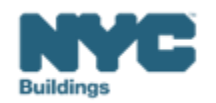

• On the BEAM Platform at <u>nyc.beam-portal.org</u>, from the left sidebar, navigate to **Helpdesk.** Then again from the left sidebar, click **New Ticket**.

| ≡<           | BE ▲ M POWERED BY SEED PLATFORM™                                                                                                    |
|--------------|----------------------------------------------------------------------------------------------------|
| 🔅 ЈОЕ ЅМІТН  |                                                                                                    |
| INVENTORY    | Select a cycle to view building data from: 2024 Calendar Year 🗸                                                                                                    |
| MADD MEMBERS | Actions:                                                                                                    |
| 🗎 МАР        | Current Sorts:       This box will display active sorts from the table below.         Current Search Terms:       This box will display active searches from the table below. |
| 🔥 HELPDESK   |                                                                                                    |
| () ABOUT     | View by Property View All by Tax Lot                                                                                                    |
| 🕞 LOGOUT     | Property Name V BBL (Tax Lot) V Buildin                                                                                                    |

| ■ Submissions       |                                                                                                    |                                                                                                    |
|---------------------|----------------------------------------------------------------------------------------------------|----------------------------------------------------------------------------------------------------|
| 🗥 Homepage          | Knowledgebase / Overview                                                                                                    |                                                                                                    |
| New Ticket          | Knowledgebase                                                                                                    |                                                                                                    |
| Knowledgebase       | What are LL97 and LL88?                                                                                                    | How do I set up my accounts?<br>What about individual BEAM                                                                                                    |
| Hand BEAM Inventory | This section contains links to<br>comprehensive overviews of NYC's suite<br>of laws that optimize building<br>performance and help mitigate climate<br>change. | tickets?<br>This section contains walkthroughs of<br>account setup across ESPM, DOB NOW,<br>and BEAM, as well as walkthroughs of<br>each ticket submission offered within |
|                     | View articles 🎓                                                                                                    | BEAM.                                                                                                    |

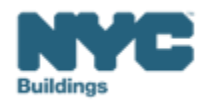

BEAM

#### BEAM

• Select 08. LL97 Penalty Mitigation (Article 320).

| Submit a 08. LL97 Penalty Mitigation (Article 320)                                                                                                    |
|----------------------------------------------------------------------------------------------------|
| When an owner of a covered building subject to Article 320 is unable to demonstrate<br>timely compliance with the annual GHG emissions limit, such owner can demonstrate<br>qualification for a mitigated penalty or a mediated resolution by providing<br>documentation showing the following:        |
| <ol> <li>The owner can demonstrate they are taking concrete action towards compliance,<br/>by showing their good faith efforts (GFE) pursuant to 1 RCNY §103-14(i)(2); OR</li> <li>An unexpected or unforeseen circumstance that has damaged the building<br/>making compliance impossible.</li> </ol> |
| A complete "LL97 Penalty Mitigation (Article 320)" ticket must include all of the following:                                                                                                    |
| 1. Building address, Borough-Block-Lot (BBL) and Building Identification Number (BIN).                                                                                                    |
| 2. Upload of all applicable supporting documentation.                                                                                                    |
| <ol> <li>Confirmation of Registered Design Professional (RDP) attestation and upload of<br/>attestation documentation.</li> </ol>                                                                                                    |
| 4. DOB NOW Payment Confirmation Number. (i.e. 97320Gxxxxx or 97320Uxxxxx).                                                                                                    |
| For more information see the Article 320 Guide available in the Knowledgebase and on DOB's website.                                                                                                    |

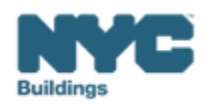

- On the Create Ticket page, enter **Submitter Email**. This email address with receive copies of all public updates to this ticket. **The email address must match one of the following:** one of the email addressees entered in DOB NOW (building owner, owner representative, or service provider).
- Enter Borough-Block-Lot (BBL), Building Address and Building Identification Number (BIN).

| ubmitter Email*                                                                                                    |
|----------------------------------------------------------------------------------------------------|
|                                                                                                    |
| his e-mail address will receive copies of all public updates to this ticket.                                                                                                    |
| nter Building Address*                                                                                                    |
| nter address as it appears on NYC DOB BIS.                                                                                                    |
| nter Borough-Block-Lot (BBL)*                                                                                                    |
| nter BBL as it appears on LL97 CBL.                                                                                                    |
| BLs must be 10 numerical digits, including any leading zeros for the block and lot (i.e. 1012234067). Then<br>hould be no dashes, spaces, or other characters within the digits. |
| nter Building Identification Number (BIN)*                                                                                                    |
| nter BIN as it appears on LL97 CBL.                                                                                                    |
| INs must be 7 numerical digits (i.e. 1234567) There should be no dashes, spaces, or other characters withi<br>ne digits.                                                         |

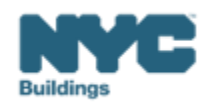

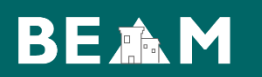

Select from the dropdown one of the two mitigating factor types:

- a) Good Faith Efforts
- b) (Rare) Unexpected or unforeseeable event

| Please select the mitigating factor type: |   |
|-------------------------------------------|---|
|                                           | v |
|                                           |   |
| Good Faith Efforts                        |   |
| Unexpected or Unforeseeable Event         |   |

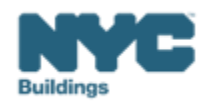

To show **GFE** as part of a mediated resolution request, a building owner must substantiate that they have **actively planned for and taken concrete steps towards reducing emissions**. **Evidence** of such **planning** and **action demonstrates** that an owner is acting in "**good faith" to meet the intent of LL97**.

GFE require three prerequisites to be submitted to the reporting portal:

- I. The building's **LL97 emissions report** for the calendar year just-concluded, taking into account any Department granted adjustments;
- II. The building's **LL84 benchmarking report** for the calendar year just-concluded; and
- III. The building's **one-time LL88 lighting upgrades and submetering report** (LL88 of 2009, aka Article 310 and Article 311 in conjunction with 1 RCNY §103-18, with commentary in the Department's LL88 FAQ).

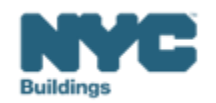

In addition to the three prerequisites, one of six electives must be submitted:

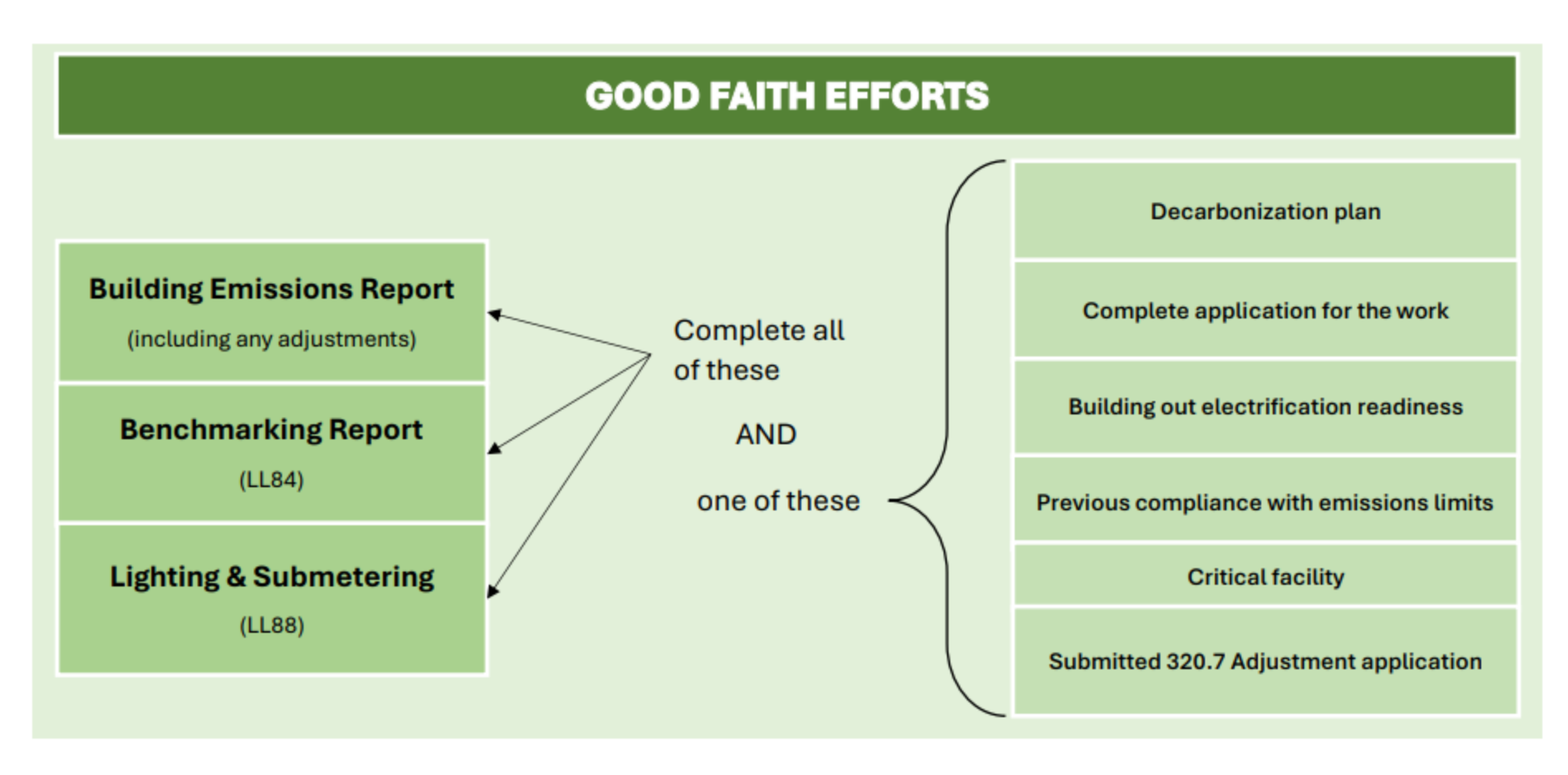

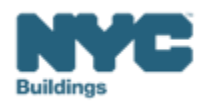

BEAM

- 1. Please select the mitigating factor type: **Good Faith Efforts,** if applicable
  - a) Please confirm that the **annual emissions report** was submitted by this property for the previous calendar year pursuant to **LL97**, if applicable.
  - b) Please confirm that the annual benchmarking report was submitted by this property for the previous calendar year pursuant to LL84.
  - c) Please confirm that applicable **upgrades** have been made to **lighting systems** and **submeters** installed pursuant to **LL88**.

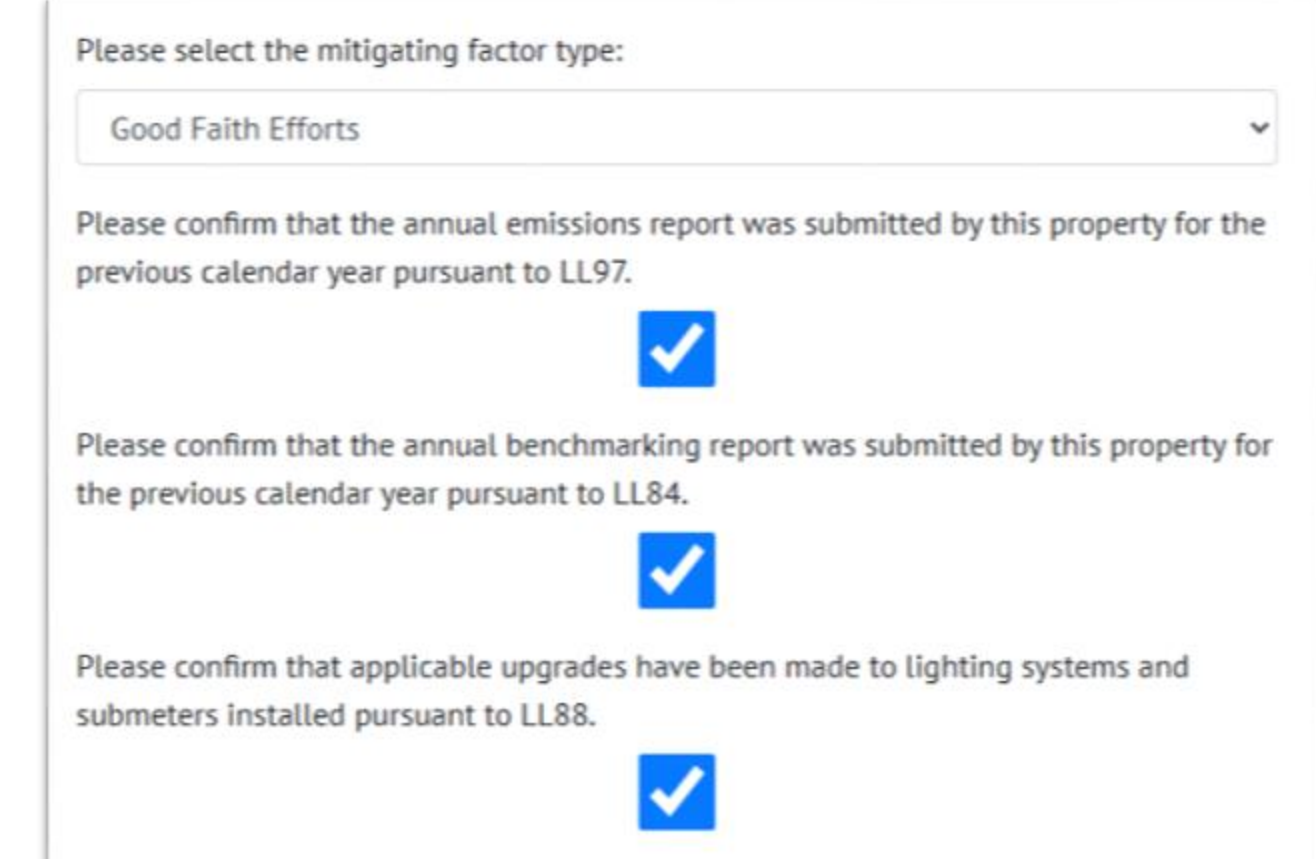

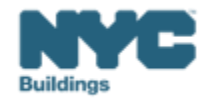

#### If you've selected Good Faith Efforts,

- a) Please select one of the following plans to demonstrate good faith efforts have been made.
  - a) Submit a decarbonization plan
  - b) Demonstrate that work is underway
  - c) Waiting on utility for more power
  - d) Building is a critical facility

| F | Please select one of the following plans to demonstrate good faith efforts have been nade. |   |
|---|--------------------------------------------------------------------------------------------|---|
|   | <b>v</b>                                                                                   |   |
|   |                                                                                            |   |
|   | Submit a decarbonization plan                                                              | 1 |
|   | Demonstrate that work is underway                                                          |   |
|   | Waiting on utility for more power                                                          |   |
|   | Building is a critical facility                                                            |   |

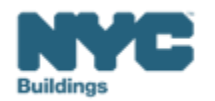

BEAM

Please select **one of the following plans** to demonstrate good faith efforts have been made:

- If selecting "Submit a decarbonization plan":
  - Click "**Choose file**" and upload the following supporting documentation in a single document.
    - An ANSI/ASHRAE/ACCA Standard 211 energy audit, as defined in 1 RCNY §103-14(a) based on building size, that is four years old or less on the date of decarb plan submission;
    - A detailed inventory of base building energy-using equipment as per Section 5.1 of ASHRAE 211, excerpted under "additional information" below showing date of equipment installation;
    - Evidence of any energy efficiency measures ("EEMs") that resulted in at least a 10% reduction in building emissions and that were completed on or after January 1, 2013; and
    - A list of proposed alterations and O&M changes to achieve timely LL97 compliance, with each item showing its completion timeline, projected emissions reduction, and details on how it will be paid for.

| Please select made. | one of the following plans to demonstrate good fai  | th efforts have been |
|---------------------|-----------------------------------------------------|----------------------|
| Submit a de         | ecarbonization plan                                 | ~                    |
| This is a required  | field.                                              |                      |
| Please provid       | e the following in support of the decarbonization p | lan:                 |
| Choose File         | No file chosen                                      |                      |
| This is a required  | field.                                              |                      |

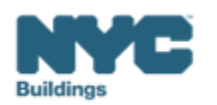

BEAM

Please select one of the following plans to demonstrate good faith efforts have been made:

- If selecting "Demonstrate that work is underway":
  - Click "**Choose file**" and upload the following supporting documentation in a single document.
    - Evidence of general alteration work underway to reduce emissions:
      - For work requiring a Department-issued permit, this can be comprised of Department-approved plans and PW1s.
      - For work not requiring a Department-issued permit (such as work listed in 1 RCNY §101-14 or §28-105.4), this can be comprised of paid invoices and signed contracts with service providers.
      - All forms of evidence must show an appropriate job scope/description.
    - A project completion timeline,
    - Calculations of projected reductions based on such work, and
    - A signed contract with a provider for such work.

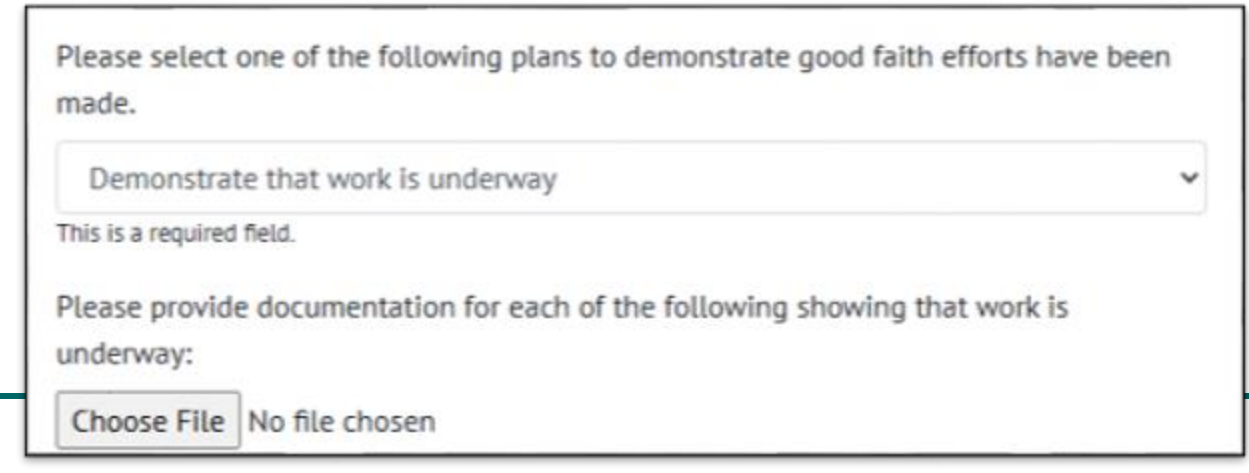

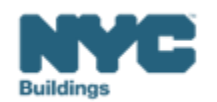

BEAM

Please select **one of the following plans** to demonstrate good faith efforts have been made:

- If selecting "Waiting on utility for more power":
  - Click "**Choose file**" and upload the following supporting documentation in a single document:
    - A Department-approved electrical filing showing appropriate project scope; and
    - Certification from the electrical utility that they have accepted the increased load request; and
    - Anticipated timeline for completion.

| Please select one of the following plans to demonstrate good faith efforts have been made.                     |   |
|----------------------------------------------------------------------------------------------------|---|
| Waiting on utility for more power                                                                              | ~ |
| This is a required field.                                                                                      |   |
| Please provide documentation for each of the following showing that the building is<br>waiting for more power: |   |
| Choose File No file chosen                                                                                     |   |

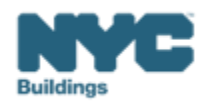

BEAM

Please select **one of the following plans** to demonstrate good faith efforts have been made:

- If selecting "Building is a critical facility":
  - Click "**Choose file**" and upload the following supporting documentation in a single document:
    - Please upload supporting documentation including a description demonstrating how penalty payment would negatively impact a critical facility's ability to provide services.

| Please select one of the following plans to demonstrate good faith efforts have been made. |   |
|--------------------------------------------------------------------------------------------|---|
| Building is a critical facility                                                            | ~ |
| This is a required field.                                                                  |   |
| Please provide documentation supporting the building is a critical facility:               |   |
| Choose File No file chosen                                                                 |   |

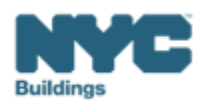

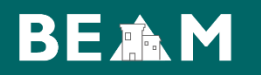

- Please confirm that this report has been reviewed by a Registered Design Professional.
- Please enter the license number of the reviewing Registered Design Professional.
- Please upload an **attestation** by the reviewing **Registered Design Professional**, with the form provided

| Please confirm                          | n that this report has been reviewed by a Registered Design Professional. |
|-----------------------------------------|---------------------------------------------------------------------------|
| Please enter t                          | he license number of the reviewing Registered Design Professional.*       |
| This is a required<br>RDP License # Lo  | field.<br>okup: NYS Department of Professions                             |
| Please upload                           | an attestation by the reviewing Registered Design Professional.*          |
| Choose File                             | No file chosen                                                            |
| This is a required<br>Article 320 Profe | field.<br>ssional Attestation Form                                        |

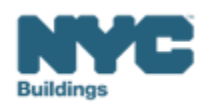

#### Article 320: Penalty Mitigation – Unexpected or Unforeseeable Event **BE A**

## Select the mitigating factor type: **Unexpected** or **Unforeseeable Event**

- 1. Select the unforeseen event or unexpected circumstance:
  - 1. Hurricane damage
  - 2. Severe flooding
  - 3. Fire
  - 4. Other
- 2. Click "**Choose file**" and upload the following supporting documentation in a single document:
  - Photographs demonstrating the nature and extent of any such damage, and/or a description of how such damage precluded compliance in such calendar year.

| Please select the mitigating factor type:                                                                                                    |     |
|----------------------------------------------------------------------------------------------------|-----|
| Unexpected or unforeseen circumstance (i.e. damaged as a result of a disaster)                                                                                                | ~   |
| Please select the unforeseen event or unexpected circumstance:                                                                                                    |     |
|                                                                                                    | ~   |
|                                                                                                    |     |
| Hurricane damage                                                                                                    |     |
| Severe flooding                                                                                                    |     |
| Fire                                                                                                    |     |
| Other                                                                                                    |     |
| Please provide documentation of the unexpected or unforeseen circumstance                                                                                                    |     |
| Choose File No file chosen                                                                                                    |     |
| Documentation can include: photographs demonstrating the nature and extent of any such damage; and description of how such damage precluded compliance in such calendar year. | /or |

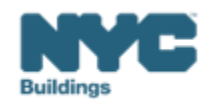

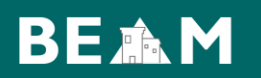

- Enter DOB Now Payment Confirmation Number
- Click Submit Ticket to submit your Article 320: Penalty Mitigation Report

Enter DOB NOW Payment Confirmation Number:\*

This is a required field. DOB NOW User Guide.

(i.e. \*\*97321MRxxxxx, 97321Exxxxxx, or 97321Uxxxxx).

Submit Ticket

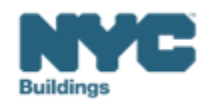